### 综合流体力学实验装置 力控操作说明书

### 1、 打开力控操作界面

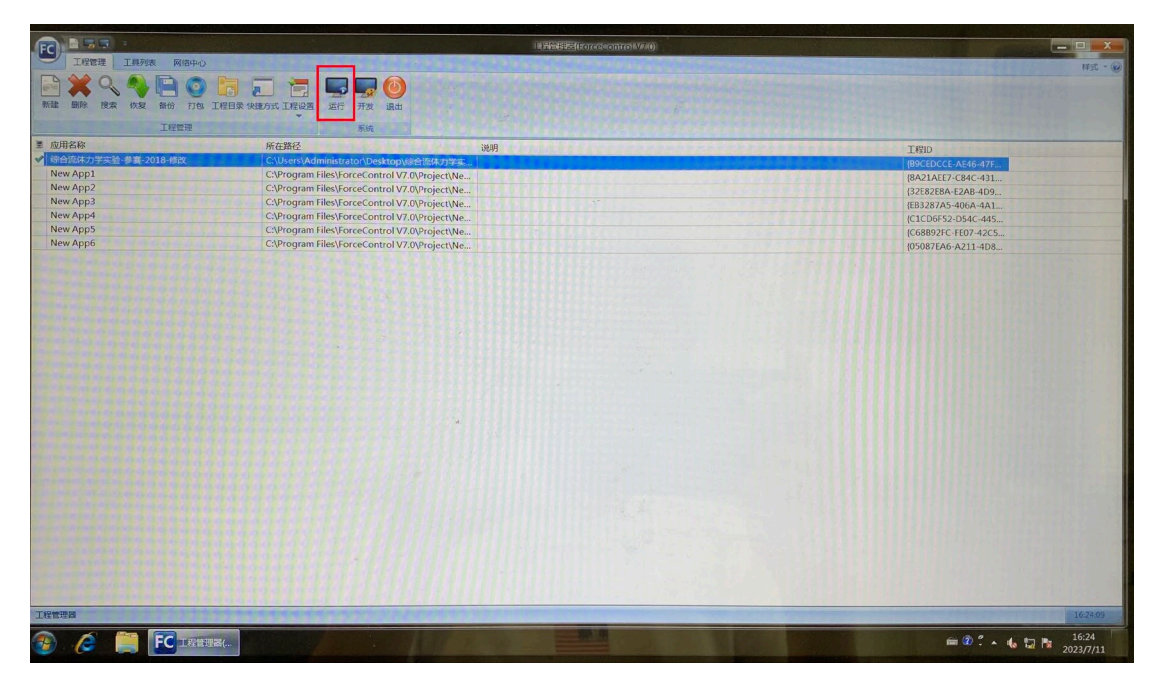

(1) 首先双击桌面上的力控图标弹出以下界面:点击"运行"

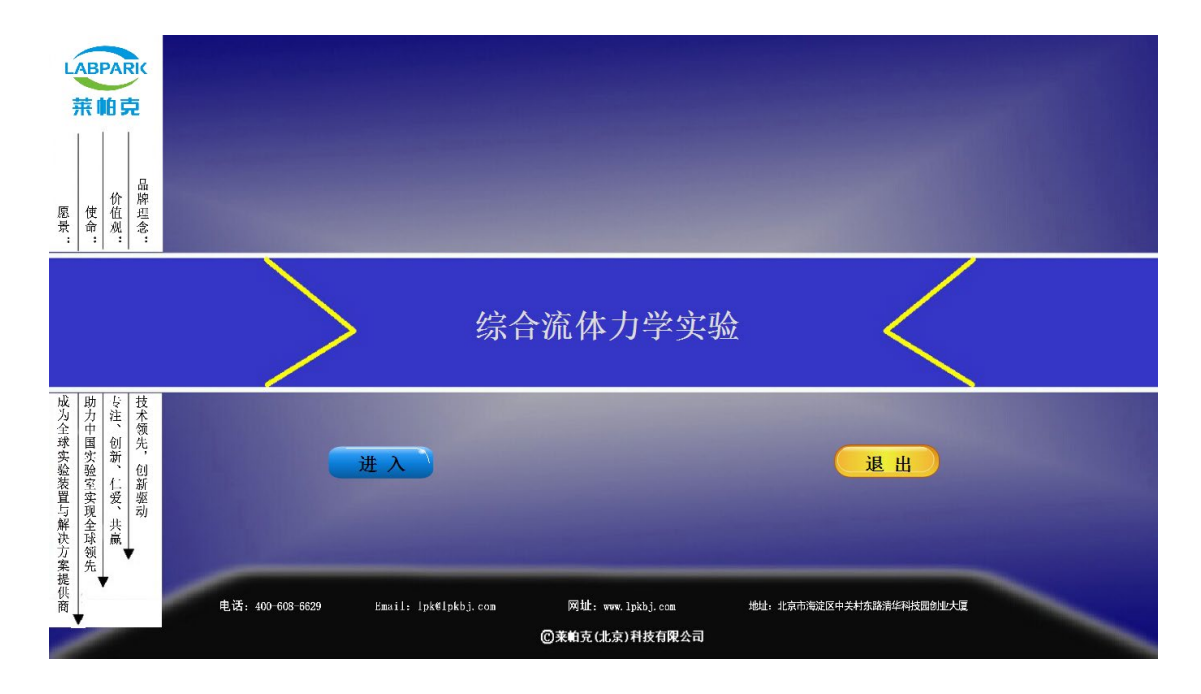

(2) 点击"进入"

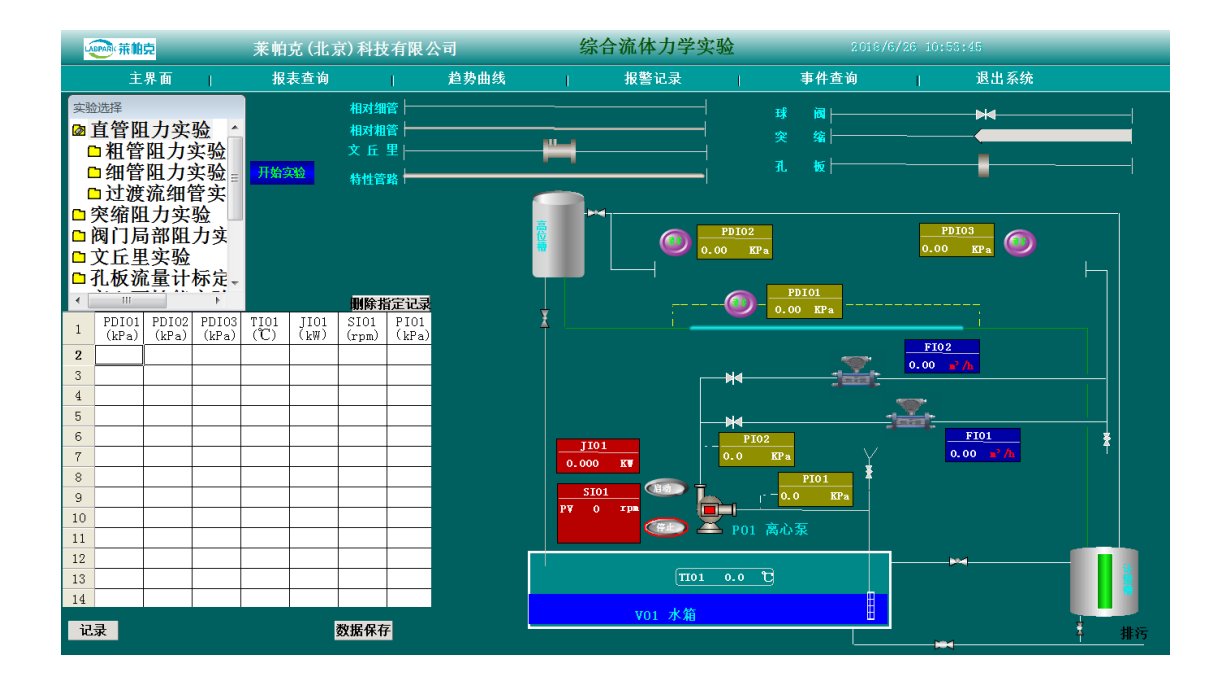

(3) 单击力控界面左上角对应的实验内容,进入以下界面:

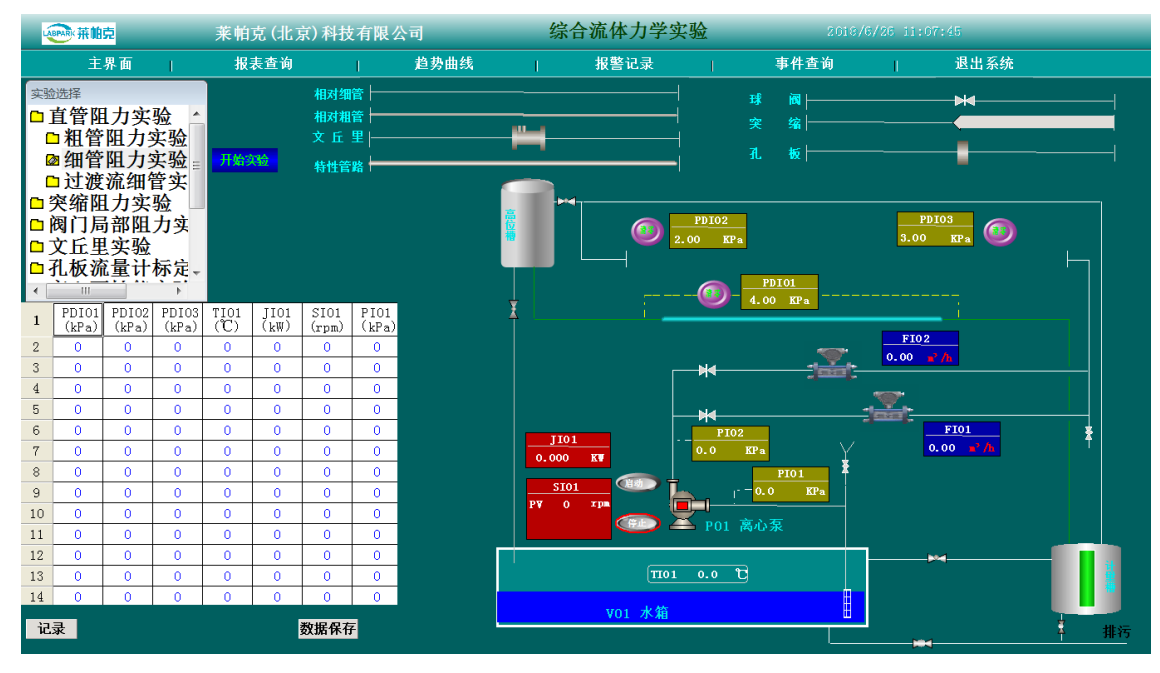

2、启动或停止离心泵

双击 "P01 离心泵", 点击 "启动" 启动离心泵, 或点击 "停止" 停止离心 泵。

3、压力传感器示数清零

观察在管路流量为零时,压差传感器示数是否为零,若不为零,点"清零" 键清零。然后点击左上角"开始实验",力控界面如下:

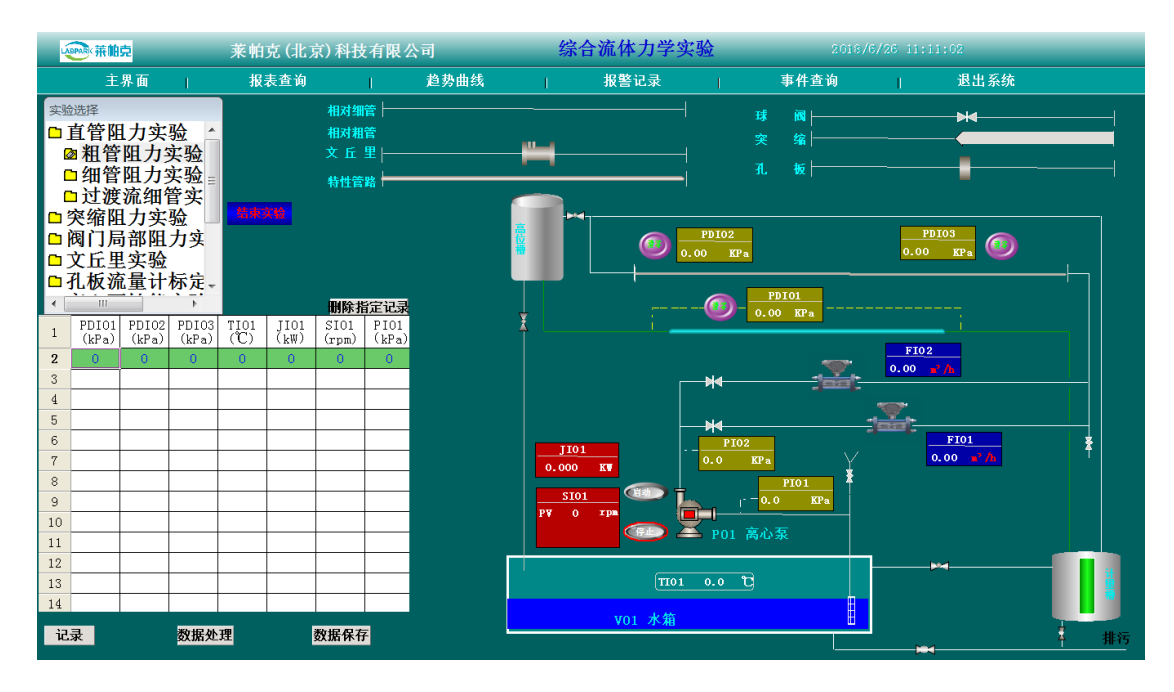

4、 实验数据读取

待数据稳定后,点击界面表格左下角"记录",每改变一次实验条件,数据稳定后均点击一次"记录",并将读取的数据记录到记录纸上。

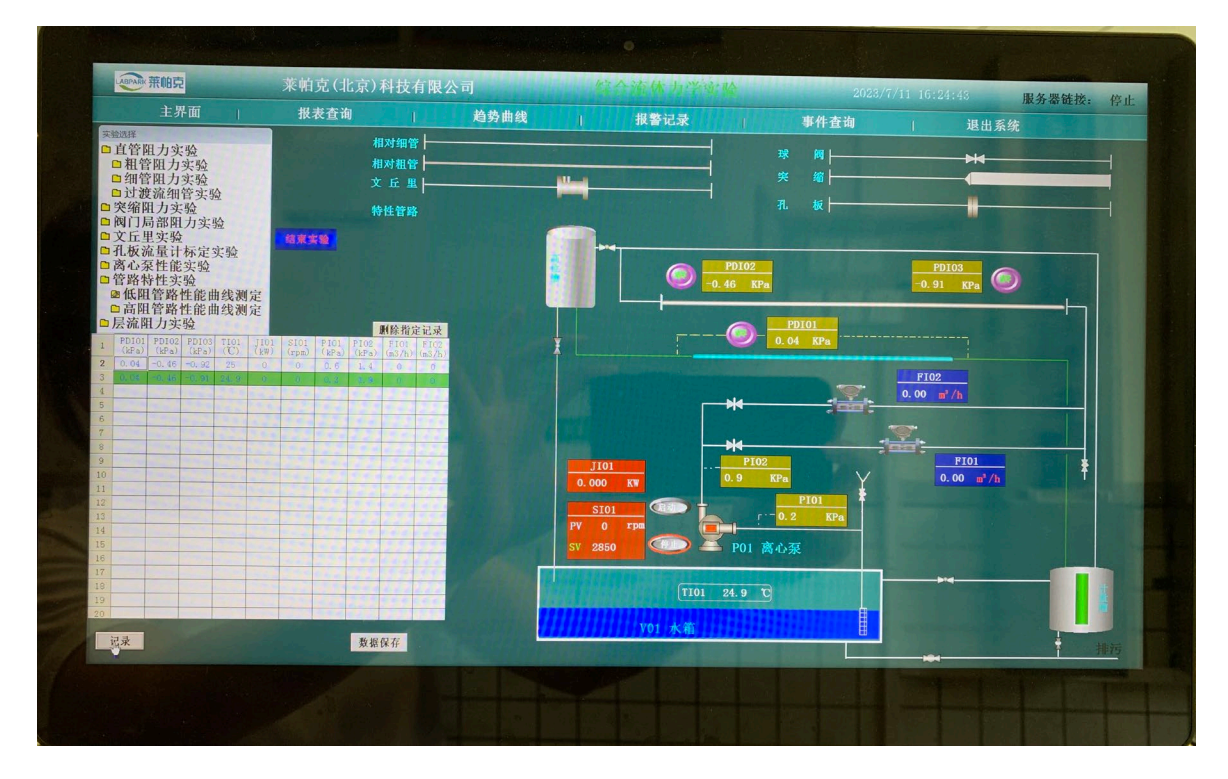

5、每个管路模块做完后,点击界面左上方"结束实验",点击离心泵"停止"按键。 更换管路模块,然后再进行下一个要做的管路模块,每个管路模块力控操作 相同。

#### 6、 离心泵的转速控制

点击泵左侧"SI01"下方的转速输入位置,即弹出以下对话框,在对话框中 输入要调节的离心泵转速,点击确认即可。

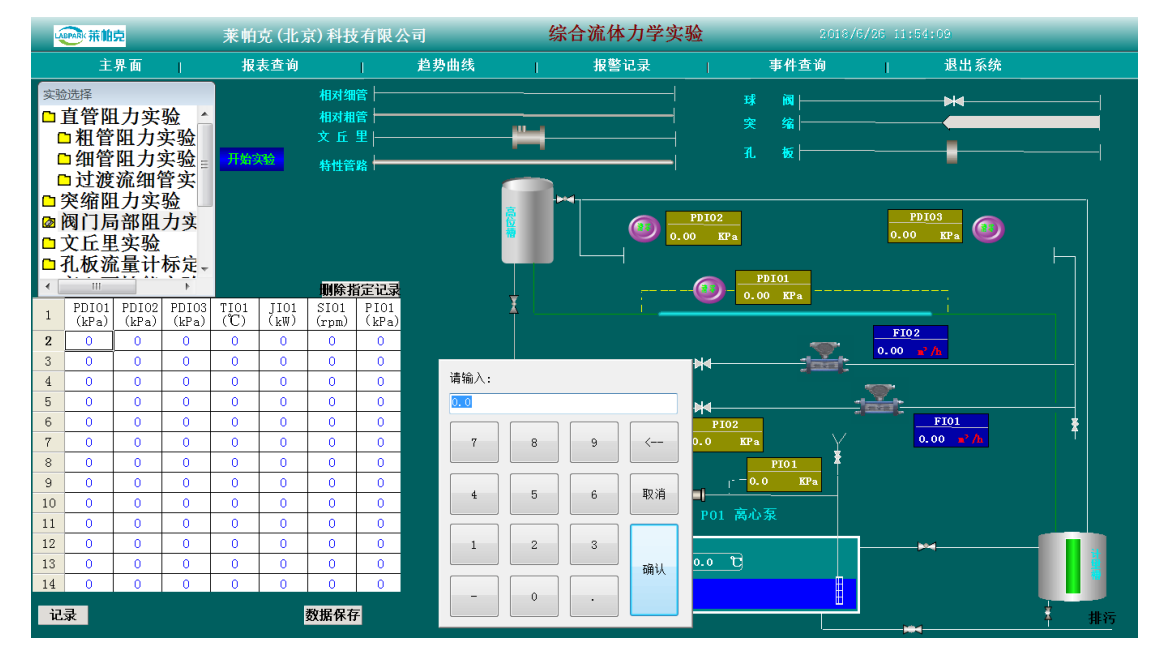

# 套管传热实验装置 力控操作说明书

#### 1、 打开力控操作界面

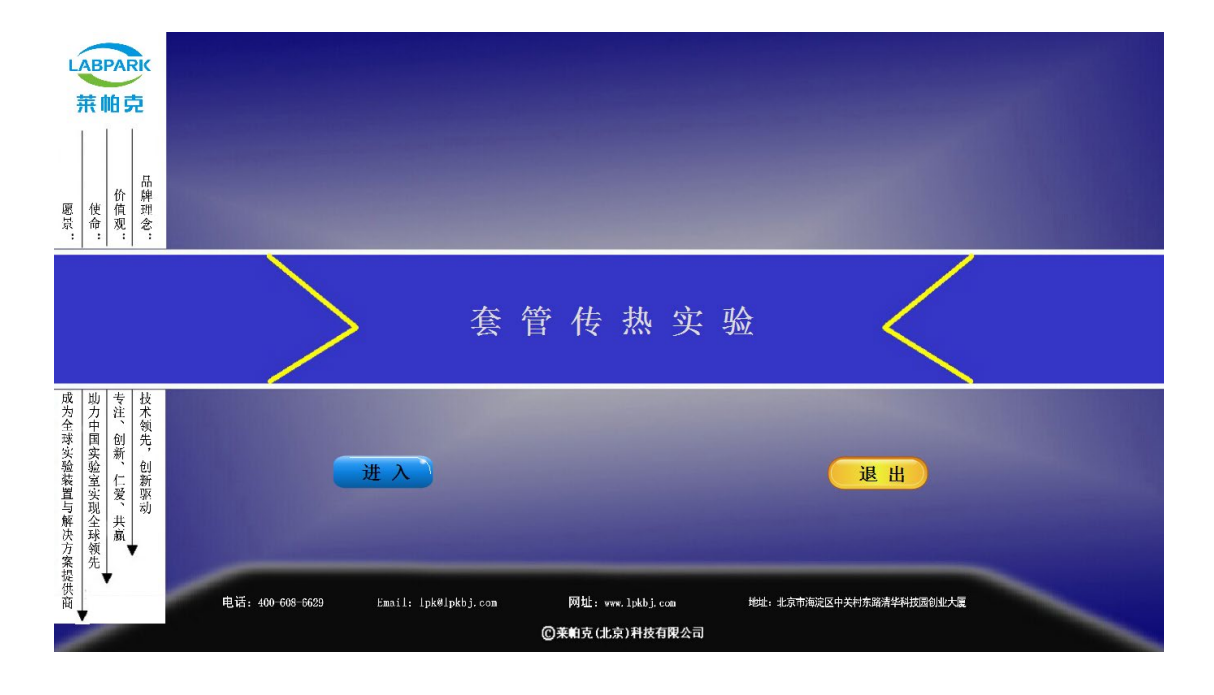

(1) 双击桌面上力控图标,点击弹出页面工具栏中的"运行",弹出以下界面:

(2) 点击"进入"或"单机版",进入以下实验界面

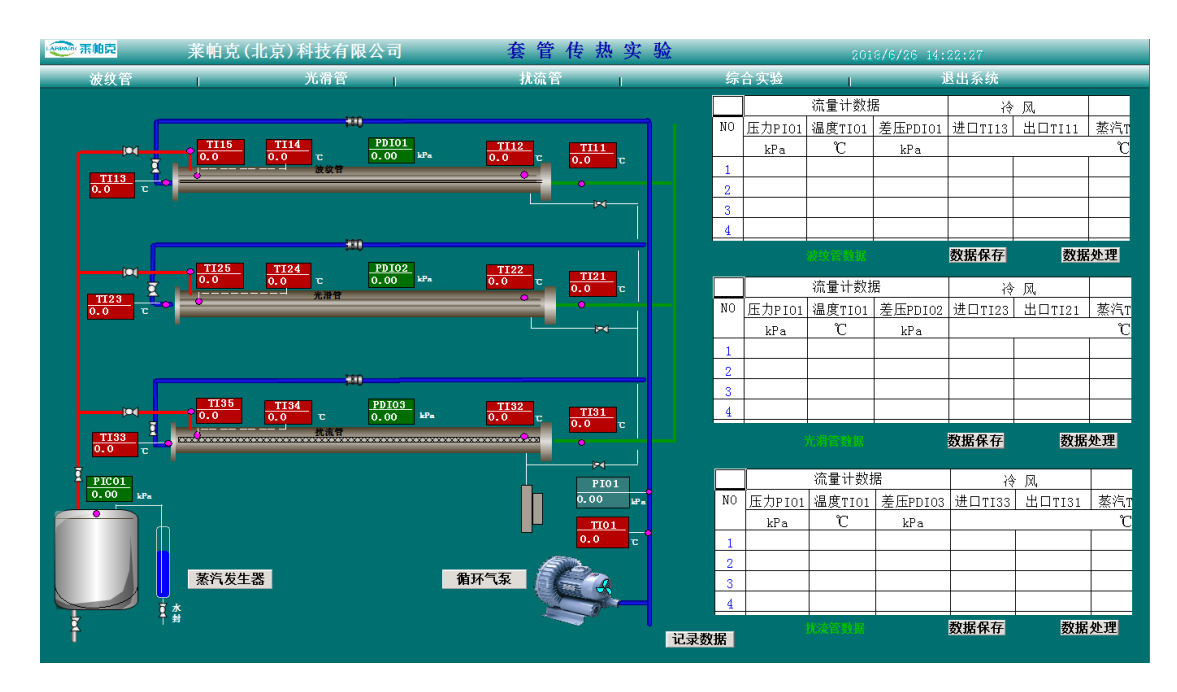

2、 蒸气发生器启动和控制

(1)点击"蒸汽发生器"字框弹出以下对话框,此时固定加热和可调加热均处于 "停止"状态。

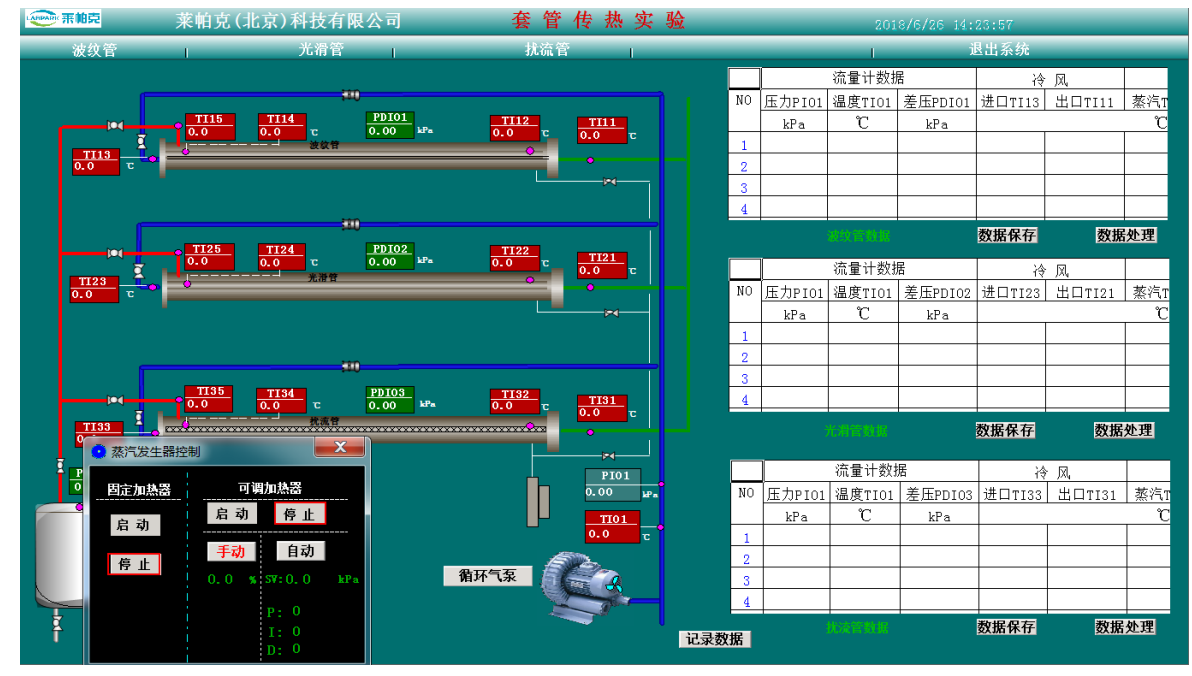

(2) 蒸气发生器的加热方式可选 "固定加热器"和 "可调加热器",其中"可 调加热器"下的"自动"控制模式也称压力控制模式,在"自动"按键下方输入塔 釜自动控制压力,如 2kPa,点击:"启动"即可,绿框表示对应加热方式已启动。

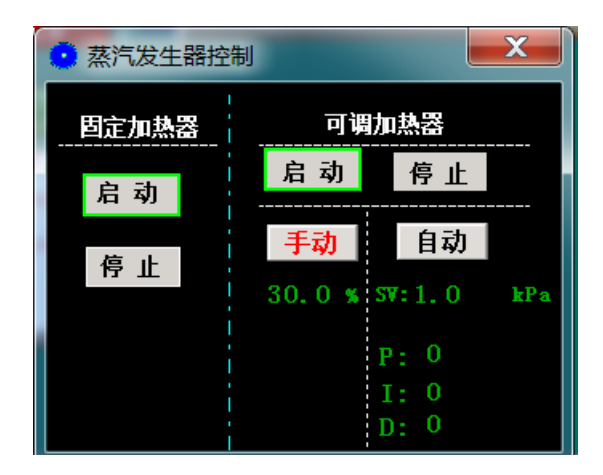

#### 3、旋涡气泵启动和操作

点击"漩涡气泵"字框,弹出以下对话框,在"转速设定"处输入气泵转速,按"启动"键启动气泵。实验中需要改变气速时,直接在"转速设定"处修改转速即可。(最大转速为 2850rpm)

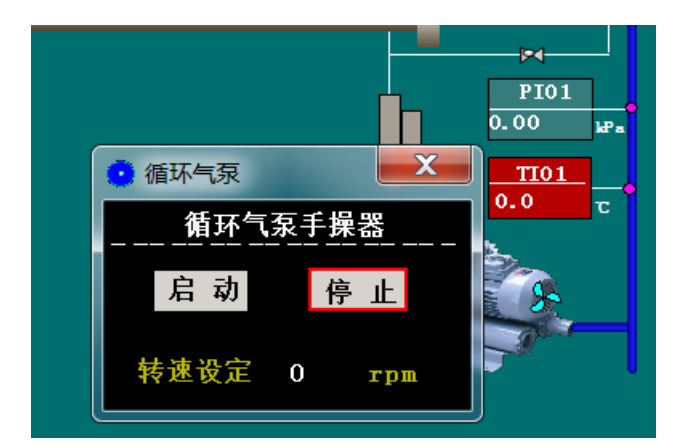

4、每调节一个转速, 欲记录实验数据时, 点击界面右下方"记录数据"三个换热 管的数据会同时记录。

| · · · · · · · · · · · · · · · · · · · | 莱帕克(北京)科技有限公司       | 套管传热实                                     | 硷    |             | 201    | 8/6/26 14: | 50:22  |        |      |
|---------------------------------------|---------------------|-------------------------------------------|------|-------------|--------|------------|--------|--------|------|
| 波纹管                                   | 1 光滑管               | 扰流管                                       | ţ    | 宗合实验        | 1      | i          | 出系统    | _      |      |
|                                       |                     |                                           |      |             | 流量计数据  | ŝ          | 冷      | 凤      |      |
| E E                                   | #10                 |                                           | NO   | 」<br>压力PIO1 | 温度TI01 | 差压PDI01    | 进口TI13 | 出口TI11 | 蒸汽T  |
|                                       | TI15 TI14 PDI01     |                                           |      | kPa         | Ĉ      | kPa        |        |        | C    |
| TT13                                  | 波纹管                 | 0.0 0                                     | 1    | 0.00        | 0.0    | 0.00       | 0.0    | 0.0    | 0. ( |
| 0.0 T                                 |                     |                                           | 2    | 0.00        | 0.0    | 0.00       | 0.0    | 0.0    | 0.0  |
|                                       |                     |                                           | 3    | 0.00        | 0.0    | 0.00       | 0.0    | 0.0    | 0.0  |
| _                                     |                     |                                           | 4    | 0,00        | 0.0    | 0.00       | 0.0    | 0.0    | 0.0  |
| tot                                   | TI25 TI24 PDI02     | TI22                                      |      |             |        |            | 数据保存   | 数据     | 处理   |
| <u> </u>                              | 0.0 0.0 C 0.00 kPa  | 0.0 c <u>1121</u> c                       |      |             | 流量计数排  | 舌          | 冷      | 凤      |      |
| 0.0 C                                 | 0 2016 9            |                                           | N    | 0 压力PIO1    | 温度TI01 | 差压PDI02    | 进口TI23 | 出口TI21 | 蒸汽T  |
|                                       |                     | <b>≈</b>                                  |      | kPa         | Ĉ      | kPa        |        |        | C    |
|                                       |                     |                                           | 1    | 0.00        | 0.0    | 0.00       | 0.0    | 0.0    | 0.0  |
| _                                     |                     |                                           | 2    | 0.00        | 0.0    | 0.00       | 0.0    | 0.0    | 0.0  |
|                                       |                     | TIST                                      | 3    | 0.00        | 0.0    | 0.00       | 0.0    | 0.0    | 0.0  |
|                                       | 0.0 0.00 C 0.00 kPa | $\frac{1132}{0.0}$ c $\frac{1131}{0.0}$ c | 4    | 0.00        | 0.0    | 0.00       | 0.0    | 0.0    | 0.0  |
|                                       | 抗派官                 |                                           |      |             |        |            | 数据保存   | 数据     | 处理   |
| PIC01                                 |                     | PI01                                      |      |             | 流量计数排  | E          | 诗      | 凤      |      |
| 0.00 kPa                              |                     | 0.00 Pa                                   | N    | 0 压力PIO1    | 温度TI01 | 差压PDI03    | 进口TI33 | 出口TI31 | 蒸汽T  |
|                                       |                     | TI01                                      |      | kPa         | Ĉ      | kPa        |        |        | °C   |
| 00000                                 |                     | 0.0 t                                     |      | L 0.00      | 0.0    | 0.00       | 0.0    | 0.0    | 0.0  |
| VVVVV                                 | 大学 化 正 90           | AUET                                      | 2    | 2 0.00      | 0.0    | 0.00       | 0.0    | 0.0    | 0.0  |
|                                       | <u> 茶</u> 行久生益      | 相対 7 家                                    | 3    | 3 0.00      | 0.0    | 0.00       | 0.0    | 0.0    | 0.1  |
|                                       | x<br>*              |                                           |      | 0.00        | 0.0    | 0.00       | 0.0    | 0.0    | 0.0  |
| Ť ''                                  | 7                   |                                           | 记录数据 | 1           |        |            | 数据保存   | 数据     | 处理   |

5、设备停止操作(不含顺序):

①蒸汽发生器:点击"蒸汽发生器","停止"固定加热和/或可调加热。
②气泵:点击"漩涡气泵",将气泵转速设定为 0rpm,同时"停止"气泵
③实验完成后,点击上方工具栏中的"退出系统"。

# 筛板精馏实验装置 力控操作说明书

### 1、打开操作界面

| 展展景:   前牌     販売   前牌     販売:   ※                                                                                                    |                                            |                         |  |
|----------------------------------------------------------------------------------------------------|--------------------------------------------|-------------------------|--|
|                                                                                                    | 筛板精馏实验                                     | $\sim$                  |  |
| 拔入<br>技<br>花<br>秋<br>大<br>秋<br>大<br>秋<br>大<br>秋<br>大<br>秋<br>大<br>東<br>秋<br>大<br>東<br>秋<br>大<br>東<br>秋<br>大<br>東<br>秋<br>大<br>東<br>秋<br>大<br>東<br>秋<br>大<br>東<br>大<br>東<br>大<br>東<br>大<br>東<br>大<br>東<br>大<br>東<br>大<br>東<br>大<br>東<br>大<br>東<br>大<br>東<br>大<br>東<br>大<br>東<br>大<br>東<br>大<br>万<br>大<br>万<br>大<br>万<br>大<br>万<br>茶<br>代<br>大<br>万<br>茶<br>代<br>大<br>万<br>茶<br>代<br>大<br>万<br>茶<br>代<br>大<br>万<br>茶<br>代<br>大<br>万<br>茶<br>代<br>大<br>万<br>茶<br>代<br>大<br>万<br>茶<br>代<br>大<br>万<br>大<br>万<br>大<br>万<br>大<br>万<br>大<br>万<br>大<br>万<br>大<br>万<br>大<br>万<br>大<br>万<br>大<br>万<br>大<br>万<br>大<br>万<br>大<br>万<br>大<br>万<br>大<br>万<br>大<br>万<br>大<br>万<br>大<br>万<br>大<br>大 |                                            | 退出                      |  |
| 箭<br>● 电话: 400-608-6629 Email: 1pk01p                                                                                                    | kbj.com 网址:www.lpkbj.com<br>⑦莱帕克(北京)科技有限公司 | 地址:北京市海淀区中关村东路清华科技园创业大厦 |  |

(1) 首先双击桌面上的力控图标弹出以下界面:

(2) 点击"进入"

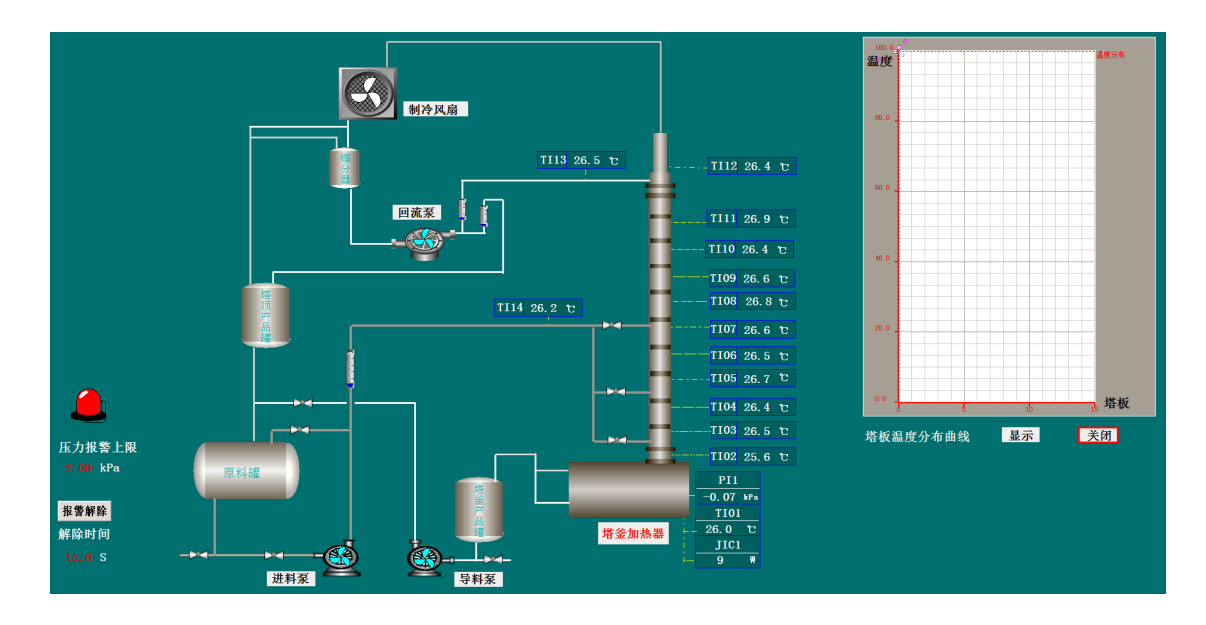

2、启动或停止制冷风机

点击"制冷风机"在弹出对话框中,点击"启动"启动塔顶制冷风扇控制器,或 点击"停止"停止塔顶制冷风扇控制器。

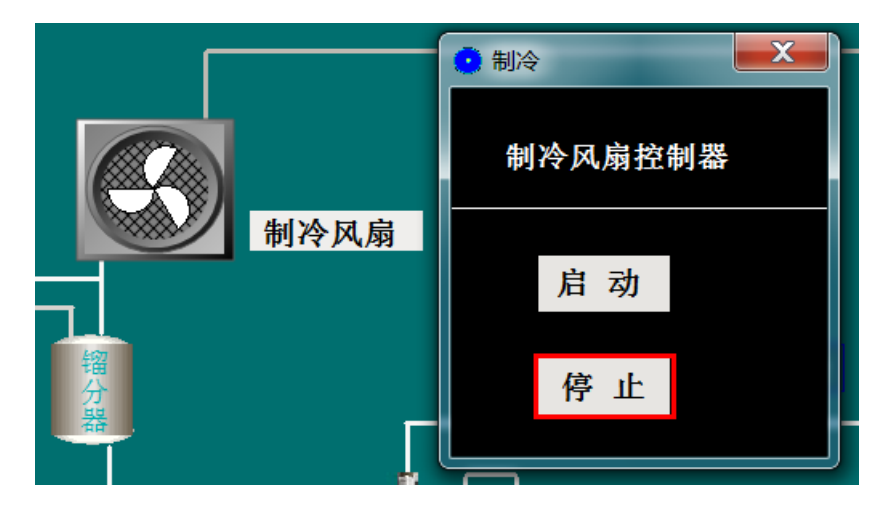

3、启动或停止塔釜加热器,设置塔釜加热功率

(1)点击"塔釜加热器",在弹出对话框中,点击"启动"启动塔釜加热或点击"停止"停止塔釜加热器加热。

(2)塔釜电加热共设置三种控制模式,分别为功率控制模式、温度控制模式和压力控制模式。选择不同控制模式时只需点击不同模式下的"启用"键,然后在"SV"对应一行输入设置参数。本实验中选择功率调节模式。

| 🤨 塔釜    | 加热器  |            | X             |  |  |  |
|---------|------|------------|---------------|--|--|--|
| 可调加热手操器 |      |            |               |  |  |  |
|         | 启动   | 停止         |               |  |  |  |
|         |      |            |               |  |  |  |
| 功率      | 调节模式 | 温度调节模式     | 压力调节模式        |  |  |  |
| PV:     | 0 🔻  | PV: 0. 0 ℃ | PV: 0.00 kPa  |  |  |  |
| SV:     | 0 %  | SV:0.0 ℃   | SV: 0. 00 kPa |  |  |  |
| 启用      | 停用   | 启用 停用      | 启用 停用         |  |  |  |
|         |      |            |               |  |  |  |
|         |      |            |               |  |  |  |
|         |      |            |               |  |  |  |
|         |      |            |               |  |  |  |

4、启动或停止回流泵

点击"回流泵",点击"启动"启动回流泵,或点击"停止"停止回流泵,通过 采出流量计和回流流量计调节回流比。

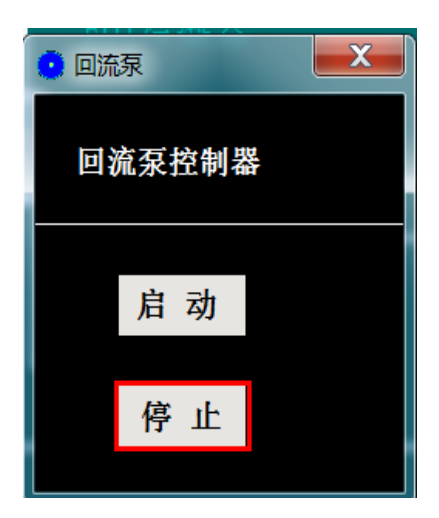

5、启动或停止进料泵

点击"进料泵",点击"启动"启动进料泵,或点击"停止"停止进料泵,进料 流量由转子流量计计量。

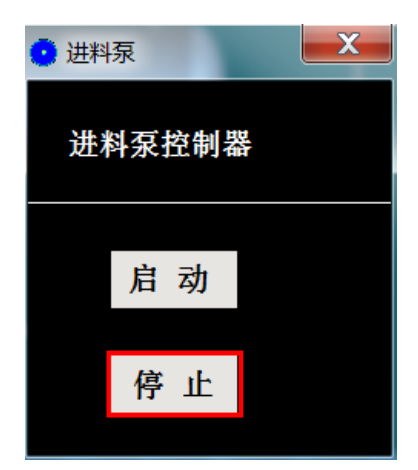

四、吸收装置无力控界面。